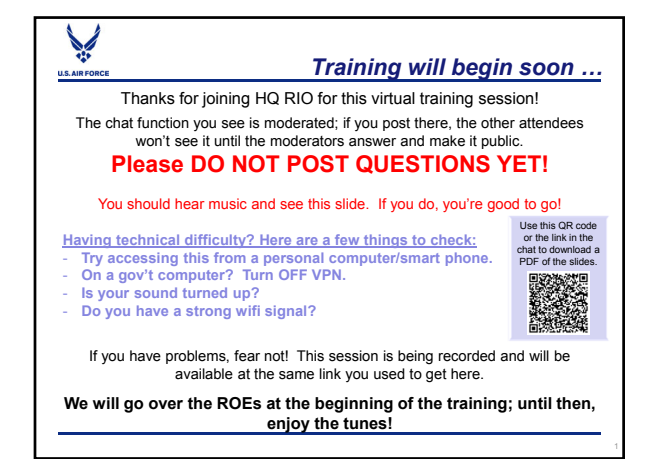

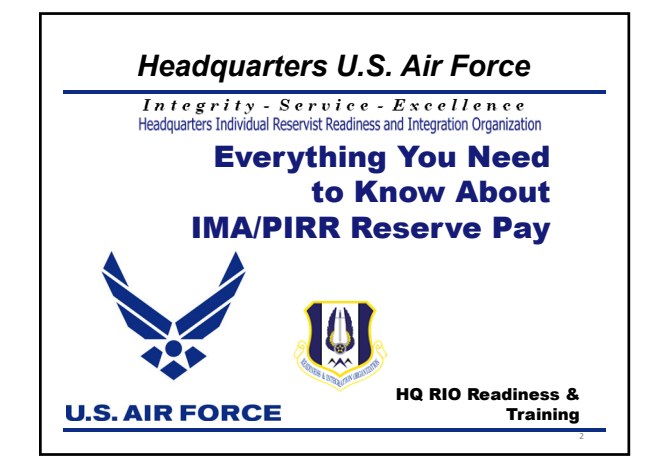

|                                                                               | ROEs for Virtual Training                    |
|-------------------------------------------------------------------------------|----------------------------------------------|
| Microsoft Teams (CVF                                                          | R) Live Event                                |
| Video and Audio are o                                                         | one-direction only                           |
| The Q&A chat                                                                  |                                              |
| PLEASE WAIT and p<br>promise to answer th                                     | ost questions <u>at the end</u> – we<br>nem! |
| Replies may only be                                                           | visible to the person who asked              |
| <ul> <li>Some will be posted</li> <li>Stay in the training lateral</li> </ul> | for everyone to see<br>ane                   |
| Recording is available                                                        | e after training is over                     |
| At the same link use                                                          | d to attend                                  |

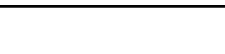

- Introductions
- HQ RIO is at ARPC, Buckley AFB, Colo.
- The Talking Head Lt Col Erin Karl, HQ RIO PAO ... and an IMA!
- The Moderator Team
  - · HQ RIO Staff

U.S. AIR

Det Commanders/Superintendents/Staff

## U.S. AIR FORC

## **Overview**

- Reserve Pay Office
- MyPers UTAPs AROWS-R myPay
- Getting paid for IDTs
- Getting paid for a short tour
- Getting paid on a long tour
- Incentive and special pay
- Leave
- · OHA FSA COLA
- BAH Recertification
- IMA Welcome Package

U.S. AIR FO

## Reserve Pay Office (RPO)

- Processes all IDT, MPA, RPA, AT orders for pay
  - Pay not started by orders approval
- Team is at HQ RIO in the ARPC building, Buckley AFB, CO
- Contact them through the Total Force Service Center
  - myPers ticket
  - · 1-800-525-0102
- Forms, guides and links on the HQ RIO website
  - <u>https://www.arpc.afrc.af.mil/HQ-RIO/IMA-RPO/</u>
- Updated "time hacks" for common submissions
- Reserve Pay Office (RPO) services all salary & leave issues-NOT TRAVEL

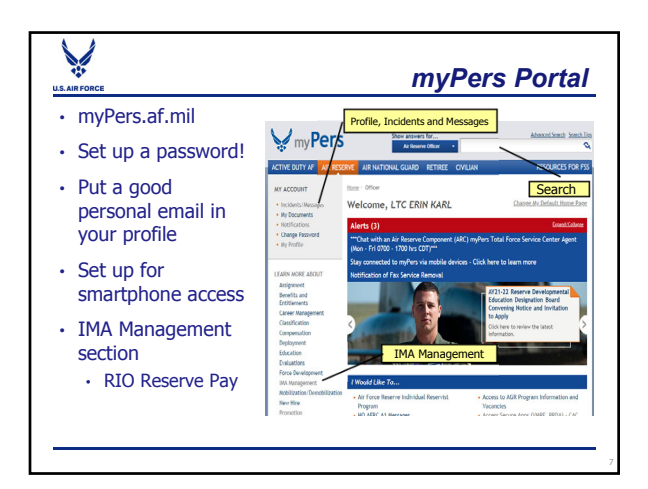

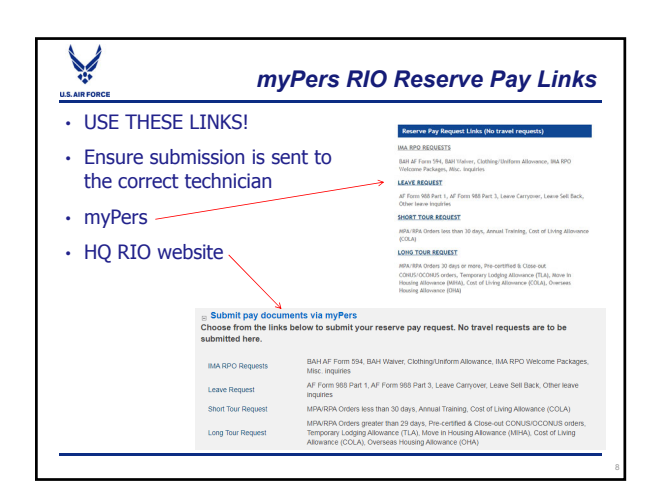

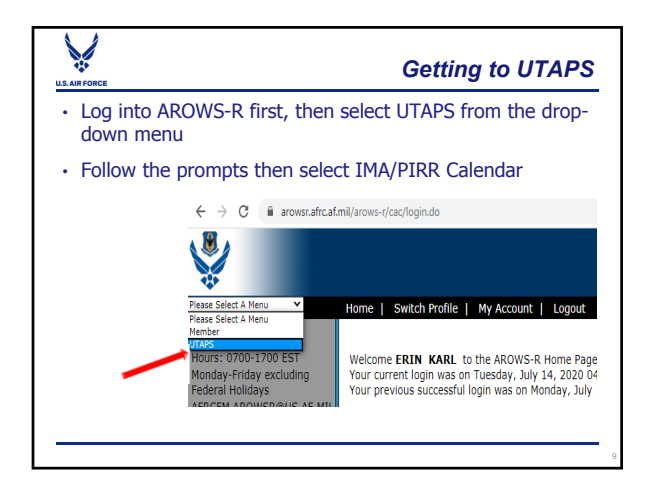

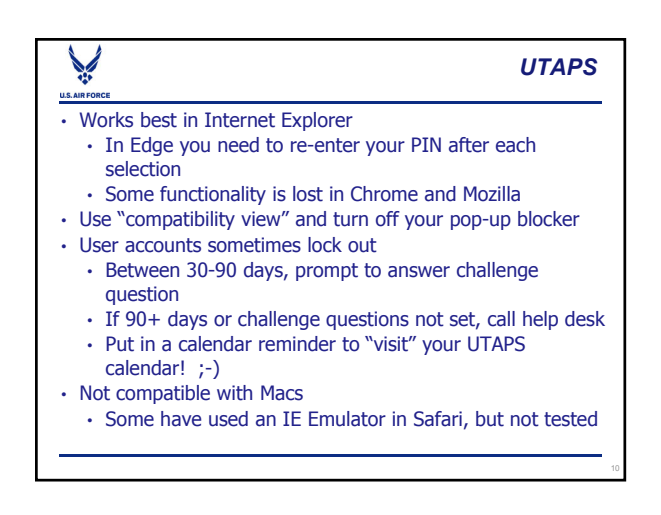

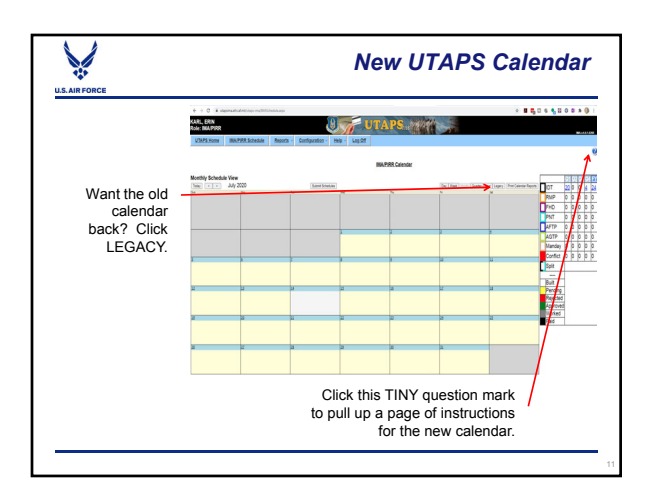

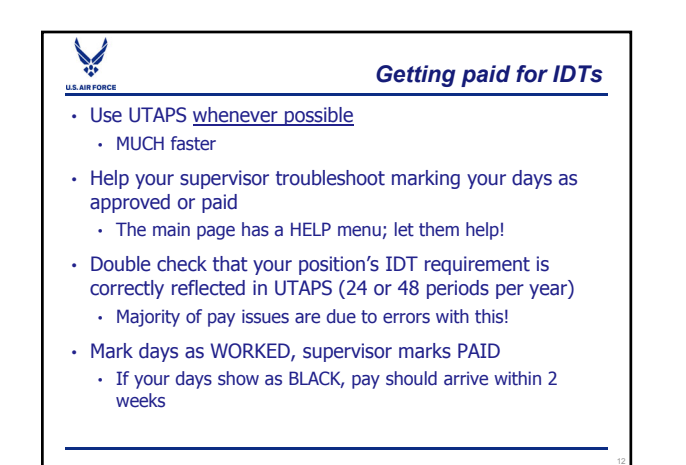

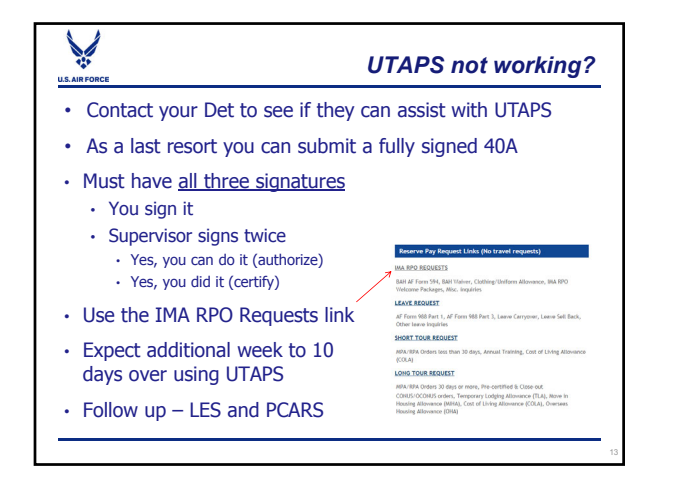

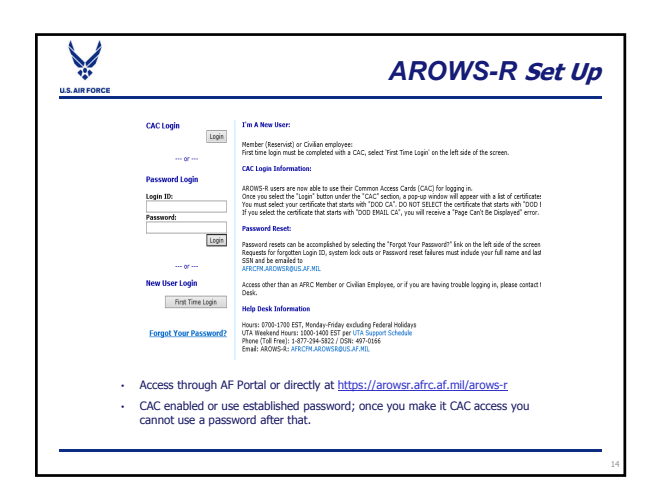

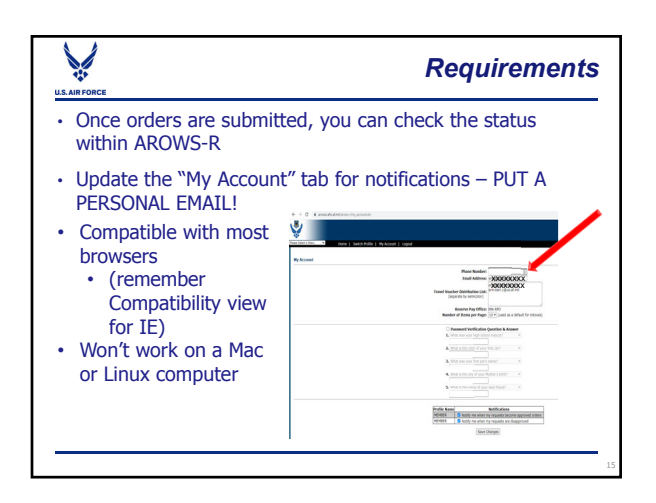

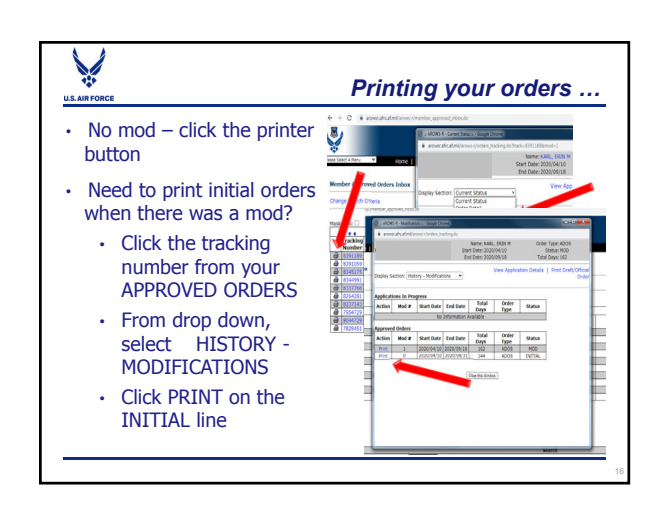

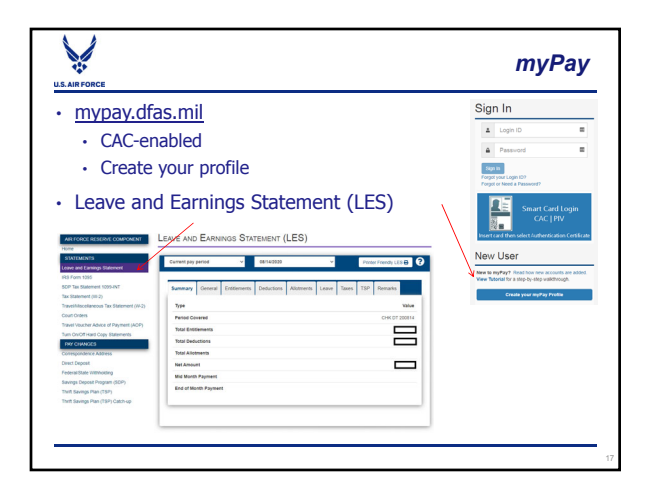

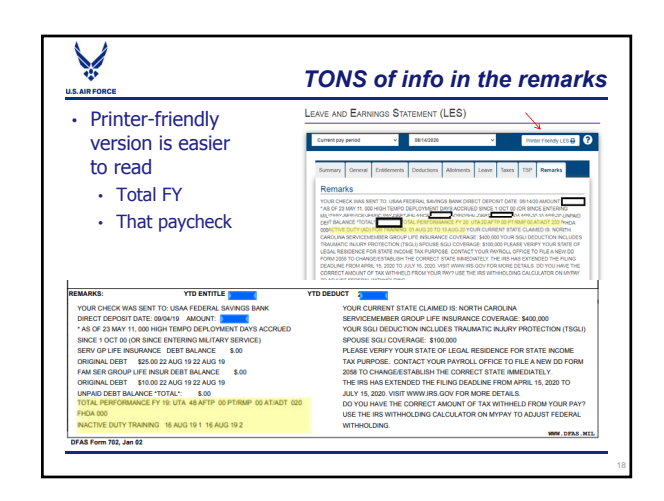

## Getting paid for a short tour - TODC

- Short tour = less than 30 days
- ONLINE Tour of Duty Certification (TODC) in AROWS-R
- Send to supervisor OR anyone E-5+ who can verify ...
  - WHERE you worked

Y

U.S. AIR FO

- WHEN you worked
- Certifier does NOT need an AROWS-R account
  - They click a link in an email that's sent
  - Link can expire, so verify they are present to take action on it
- Pay is faster and automated

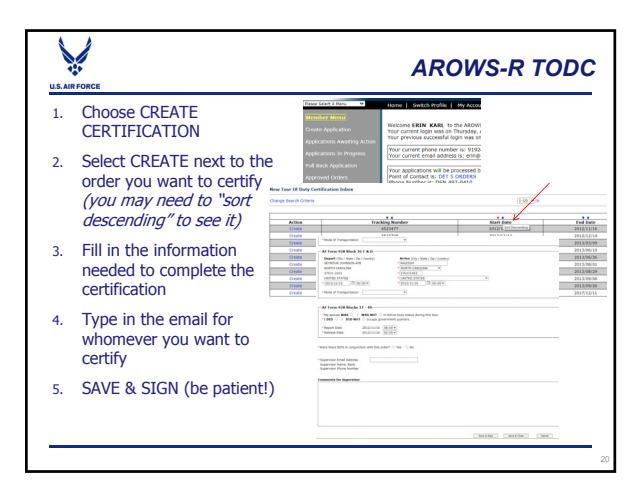

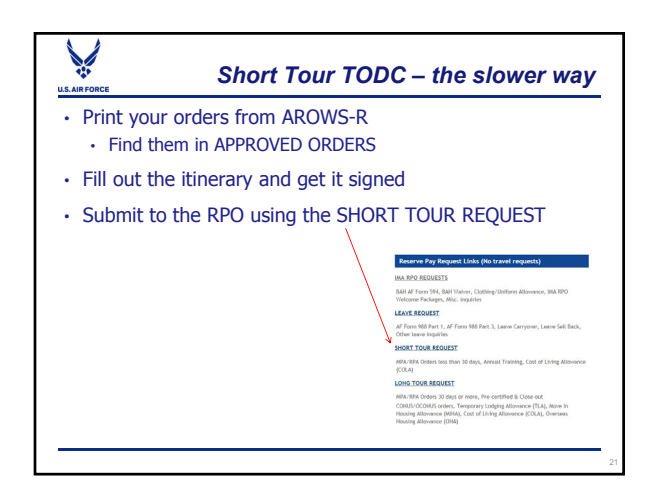

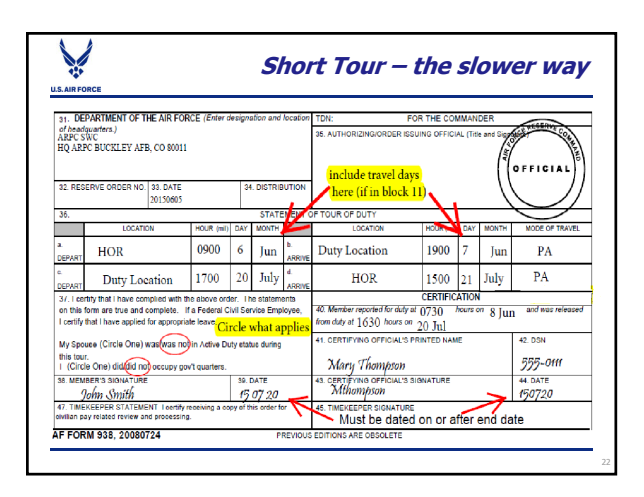

# Cong tour = 30 days or more Long tour = 30 days or more Pre-certify your orders to start pay on (or after) the first duty day Submit via the LONG TOUR REQUEST link Send in a final certification (just like short tour) on (or after) the last duty day Submit via the LONG TOUR REQUEST LINK Dates change? Send the mod and original pre-certified orders in to let the RPO know! You don't want to get under- or over-paid Saves MUCH time if you resend the pre-cert orders

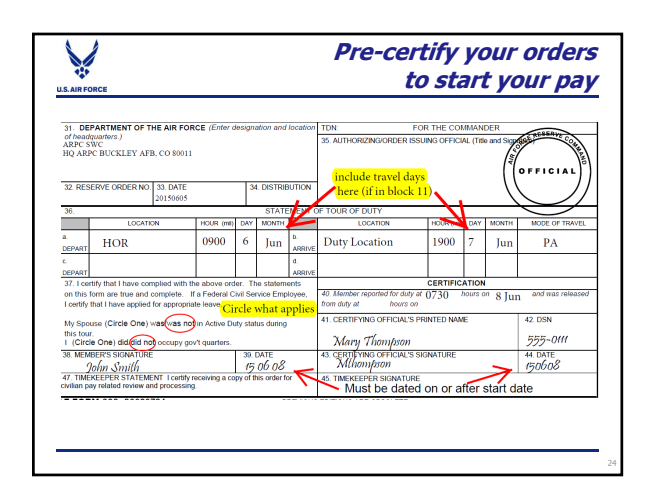

## Incentives, Bonuses, Special Pay Image: State State Sta

# Leave – Leave Sellback Earn 2.5 days of leave per month on tours ... AF Form 988 – submit via LEAVE REQUEST link Part 1 signed by supervisor – submit to get a leave number If advance leave, signed by commander After leave is taken, submit part 3 the same way Leave sellback Unused leave at the end of a tour For tours of less than 365 days, sellback DOES NOT count against the 60-day career limit Fill out AF Form 1089 and submit with corresponding order Use LEAVE REQUEST link

- Leave Carryover
   If your tours are back-to-back, the leave USUALLY carries
   over automatically
   Leave tracked at DFAS in a Master Leave Record
   The following needs to happen:
   Supervisor and commander for the new orders need to
   approve via the Statement of Understanding PRIOR TO TOUR
   Must be written into the new orders
   Statement of Understanding submitted to Det
  - AF Form 1089 filled out
  - Pre-certified orders for current tour
  - · Final certified orders from tour leave is coming from
  - · Ensure all Part 3s have been processed

## U.S. AIR FORCE

### **Overseas Housing Allowance (OHA)**

- OHA entitlement is meant to partially offset housing expenses at overseas duty locations when service members are required to live in privately-leased housing on the local economy
- A DD 2367 and copy of lease agreement is required to be submitted to the RPO – use LONG TOUR REQUEST
- OHA rates can change daily depending on location
   MANUALLY calculated by RPO techs every two weeks
- Local installation housing office can assist in completing the required documentation
- Your LES will show OHA and BAH II

## Family Separation (FSA)/Cost of Living (COLA)

- Both available CONUS and OCONUS
- Family Separation Allowance
  - Physically separated from your family for 31 days or moreFill out and submit an DD Form 1561 to RPO
- Cost of Living Allowance

U.S. AIR FO

Complete the ARPC Form 0-103 and submit via the LONG TOUR REQUEST link

U.S. AIR FO

## 2020 Mandatory BAH Recertification

- An Air Force requirement for all military pay offices to complete every third year
- myPers notification based on the first number of your SSN
  - 1-5 should have received already
  - 6 in August
  - 7, 8, 9, 0 in September
- You have 60 days from notification to fill out the AF 594
   and return with supporting documents
- · Needs a wet signature
- BAH Guide and Form linked on the PAY page of the HQ RIO website

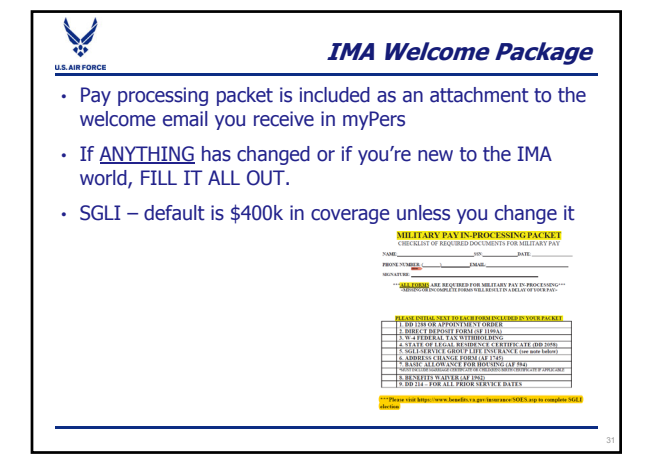

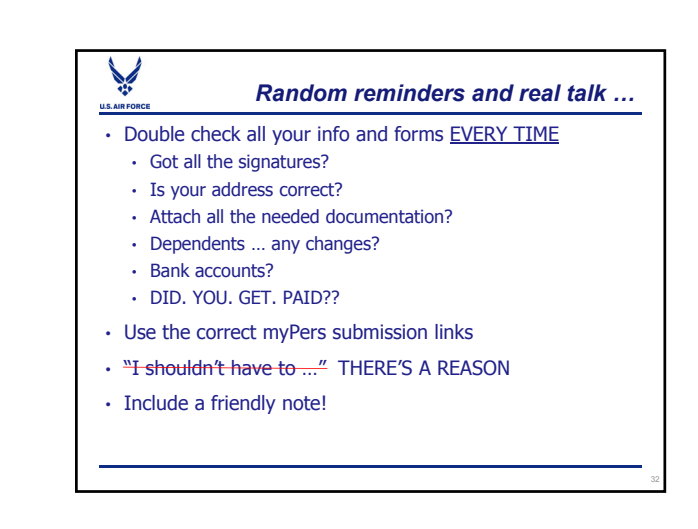

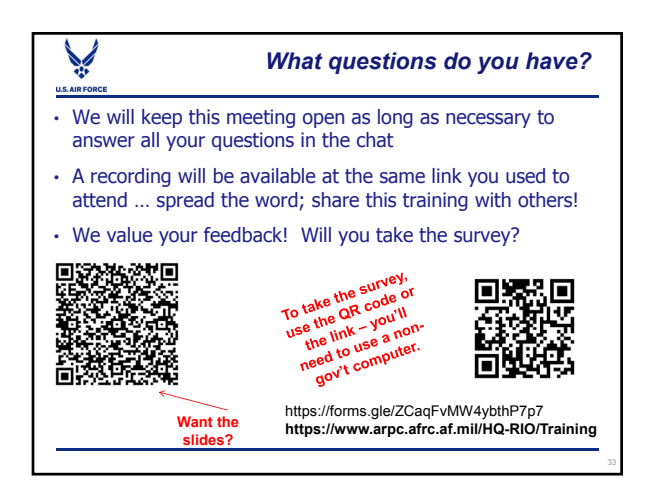